## 温州市检测监管云平台 客户填单操作手册

## 一、登录

- 1、登录网址: <u>http://wzlcq.jzyglxt.com/</u>
- 2、下载专用浏览器,点击如图1中专用浏览器下载
- 3、安装下载好的专用浏览器,桌面上会有标点浏览器的快捷键

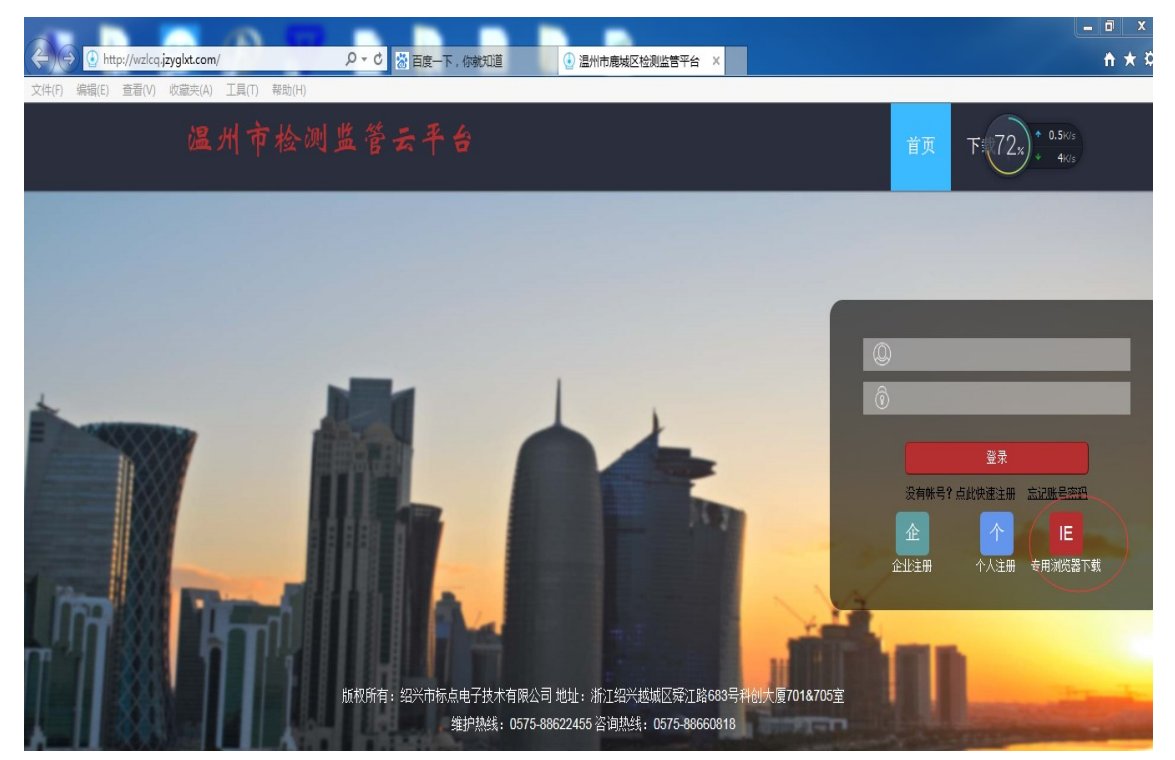

图 1

- 二、注册送样人帐号
  - 1、点击登录界面(图2)上的个人注册按钮,弹出图3的个人帐号注册申请界面
  - 2、根据要求注册个人帐号(身份证和手机号必须正确)

| <b>Ô</b>            |
|---------------------|
| 登录                  |
| 没有帐号? 点此快速注册 忘记账号密码 |
| 企 <u>1</u> 个 E      |
| 企业注册                |
| 图 2                 |

| 人员账号注册申请 |                                                   | ×                                          |
|----------|---------------------------------------------------|--------------------------------------------|
| 人员账号     | 个人账号有效长度为6-32位,有效字符为字母(a-z,大小写都一样)、数字(0-9)、下看线(_) | ×                                          |
| 人员姓名     |                                                   | ×                                          |
| 身份证号码    |                                                   | ×                                          |
| 手机号码     |                                                   | ×                                          |
| 手机验证码    | * 发送验证码                                           |                                            |
| 其他联系方式   |                                                   |                                            |
| 用户协议     | 同意                                                |                                            |
|          |                                                   |                                            |
|          |                                                   |                                            |
|          | 提交申请                                              | 适用户协议 ———————————————————————————————————— |

图 3

三、送样人绑定相关工程

1、电话联系检测机构或到检测机构收样窗口,让检测机构把注册的送样人和对应的工程绑定。

四、送样人登录

1、送样人绑定相关工程后,用标点专用浏览器打开监管平台,输入送样人帐号和密码即可登录监管平台,进行网上委托。

五、网上委托

1、登录监管平台后出现图 4 界面,点击网上委托菜单下的填单按钮进入工程选择界面
2、选择当前需要填写委托单的工程,点击录入委托单按钮(如图 5)弹出检测机构选择对话框(如图 6),选择对应的检测机构后进入填写委托单界面(如图 7)。

| ಶ 菜单 ▾   | 🚯 退出系统 🛛 🕖 关于 |                |          |     |
|----------|---------------|----------------|----------|-----|
| ■ 收起     |               |                |          |     |
| <b>N</b> | 网上委托          |                |          | - 1 |
|          | 个人管理          | <sub>信 前</sub> | 北太太海     |     |
|          |               |                | <u> </u> | _   |
|          |               | /              |          |     |
|          |               |                |          | _   |
|          |               |                |          |     |
|          |               |                | 图 4      |     |

| ■ 展开       |                                                 |       |      |      |      |           |    |
|------------|-------------------------------------------------|-------|------|------|------|-----------|----|
| ◆ 录入委托单    | ● 査補                                            | 昏委托清单 |      | )    |      |           |    |
|            | 工程名称                                            |       | 工程区域 |      | 质监站  | 建设单位      |    |
| 检索         | Y                                               |       | Y    | Y    | Y    |           | Y  |
| 1 🗌 测试]    | 测试工程                                            |       |      | 建筑工程 | 温州市建 | 测试建设单位3   | 3  |
| 2 🗌 测试]    | 测试工程     测试工程测试工程测…     test工程名称     温州帕斯特鞋业有限… |       |      | 建筑工程 | 温州市建 | 浙江安防职业技术  | 学院 |
| 3 🔲 测试工程测试 |                                                 |       |      | 建筑工程 | 温州市建 | 浙江安防职业技术  | 学院 |
| 4 🔲 test工程 |                                                 |       |      | 建筑工程 | 温州市建 | 华南理工大学建筑  | 设  |
| 5 🔽 温州帕斯特革 |                                                 |       |      | 建筑工程 | 温州市鹿 | 温州帕斯特鞋业有限 |    |

图 5

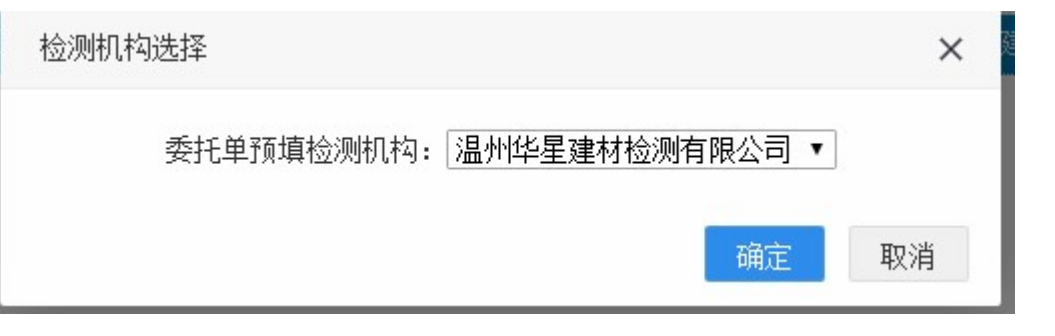

图 6

|                    |           |                 |       | ЦО                       |         |              |         |
|--------------------|-----------|-----------------|-------|--------------------------|---------|--------------|---------|
| 试验项目选择—[G000170]温州 | 帕斯特鞋业有限公司 | 司扩建厂房           |       |                          |         |              |         |
| 建筑工程材料见证取样检测       | 建设工程地基基础  | H检测 建筑智能化系统工程质量 | 检测 市政 | (道路)工程材料见证取样检测           | 建设工程结构检 | 测 建筑门窗幕墙检测 7 | 2% 0K/s |
| 建筑节能检测 其它专项检测      | 则建设工程钢线   | 洁构检测 建筑工程室内空气质量 | 量检测   |                          |         |              |         |
|                    |           | Ξ               |       | E                        |         | Щ            |         |
| 砂浆[2009标准]         | 3         | 砖               | 0     | 钢筋原材料                    | 2       | 混凝土氯离子含量     | 0       |
| 预拌砂浆               | 0         | 烧结多孔砖和多孔砌块      | 0     | 钢筋原材料复试                  | 0       | 开关           | 0       |
| 专用砂浆               | 0         | 混凝土多孔砖及空心砖      | 0     | 钢筋焊接                     | 0       | 插座           | 0       |
| 砂浆配合比              | 0         | 蒸压灰砂砖           | 0     | 钢筋焊接复试                   | 0       | 电线电缆         | 0       |
| 混凝土抗压(工地养护)        | 0         | 粉煤灰砖            | 0     | 机械连接                     | 0       | 电工套管         | 0       |
| 混凝土抗压(检测单位养护)      | 0         | 加气砌块            | 0     | 机械连接复试                   | 0       | 管材           | 0       |
| 混凝土抗折              | 0         | 轻集料空心砌块         | 0     | 碳素结构钢                    | 0       | 防水卷材         | 0       |
| 混凝土抗渗              | 0         | 砼小型空心砌块         | 0     | 钢管(国标)                   | 0       | 涂料           | 0       |
| 硫磺胶泥               | 0         | 泡沫混凝土砌块         | 0     | 钢管(国标)复检                 | 0       | 高分子防水卷材      | 0       |
| 水泥搅拌桩              | 0         |                 |       | 扣件                       | 0       | 铝合金门窗        | 0       |
| 混凝土配合比             | 0         |                 |       | 大六角螺栓扭矩系数                | 0       | PVC塑料窗       | 0       |
| 水泥 (新)             | 0         |                 |       | <b>扣前刑</b> 言 温 度 櫻 栓 连 接 | 0       | Rin水执己       | 0       |